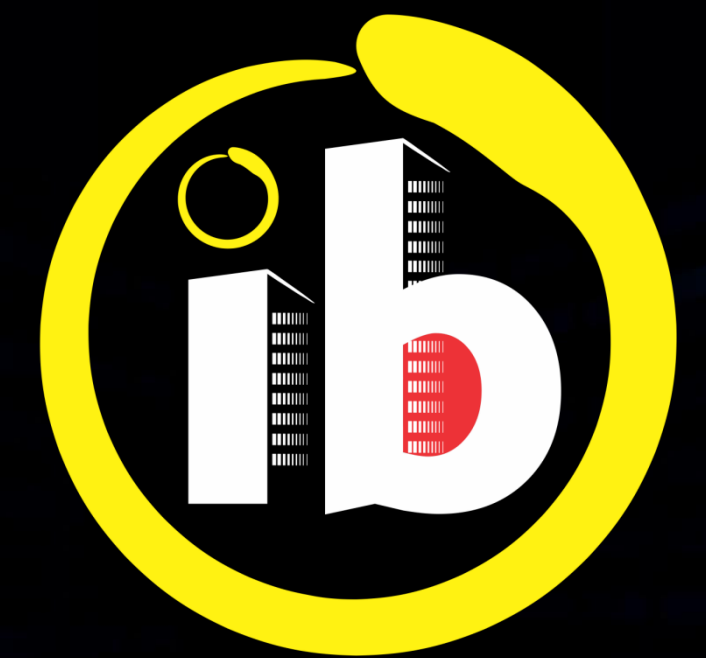

# interbind Condomínios

#### **CONDÔMINO** ENCONTRAR CONDOMÍNIO

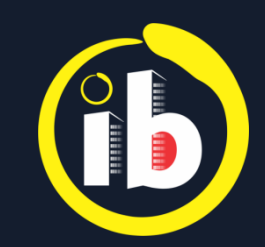

## **ENCONTRAR CONDOMÍNIO**

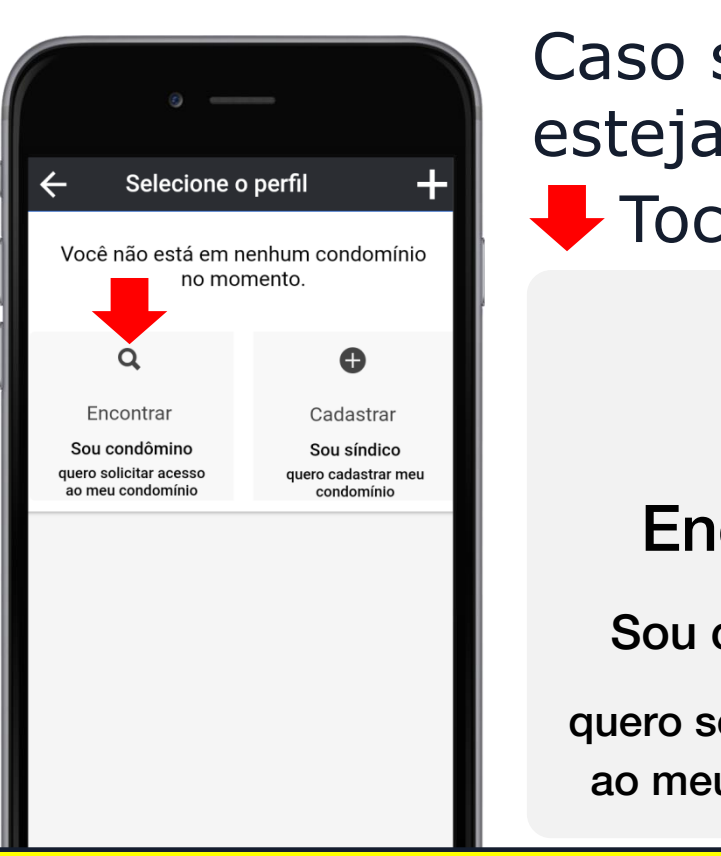

Caso seu condomínio esteja cadastrado, Tocar em:

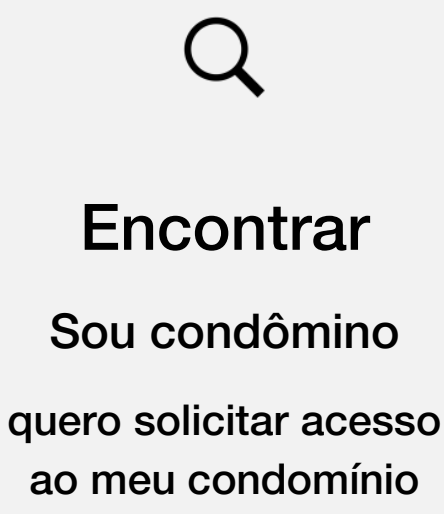

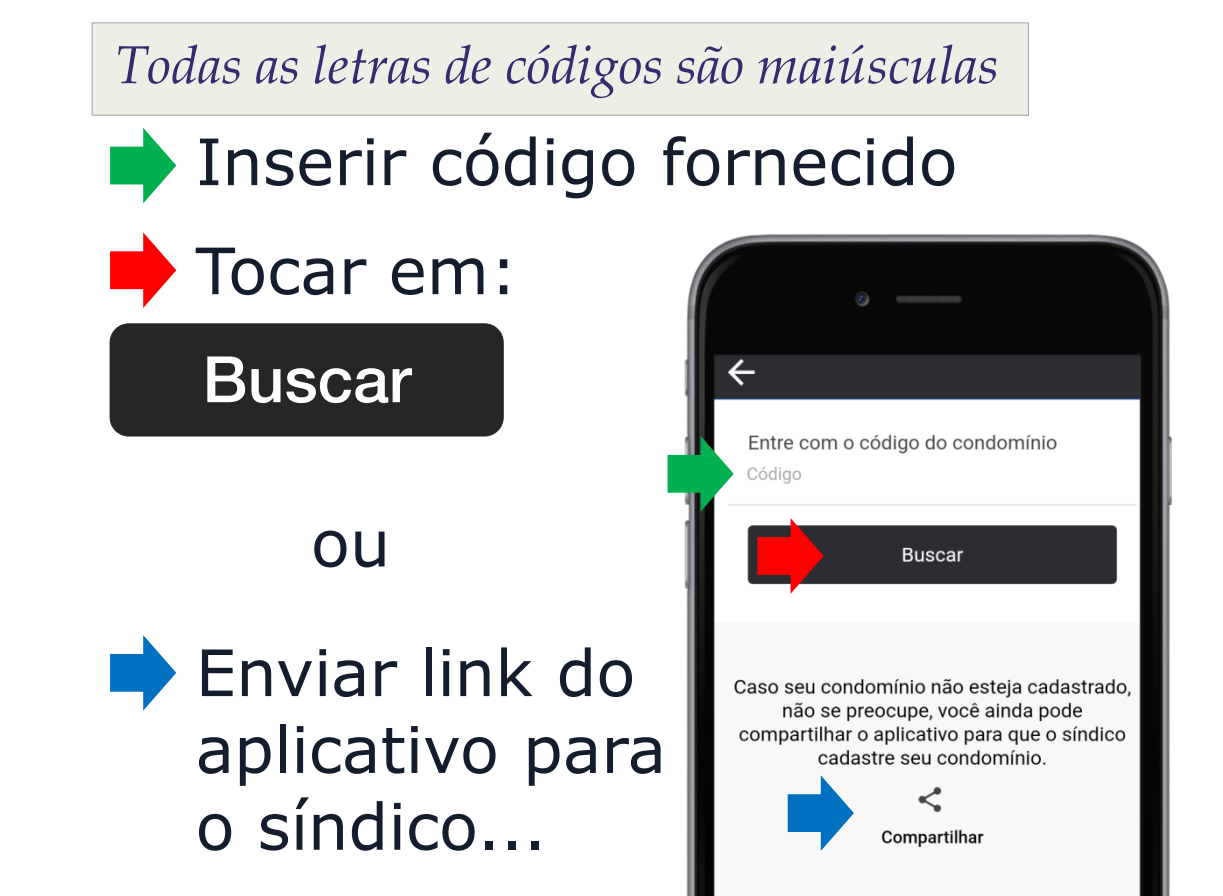

# interbind

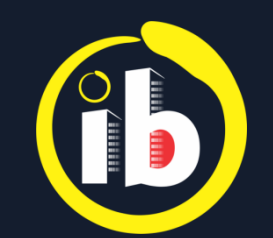

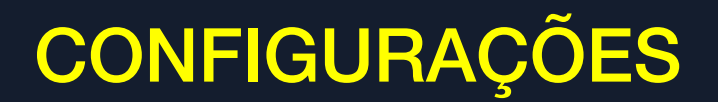

Selecionar o bloco, se o condomínio for vertical, ou a rua, se horizontal

| • —                             |
|---------------------------------|
|                                 |
| Selecione a rua à qual pertence |
| Alpha                           |
| Beta                            |
| Gamma                           |
| Delta                           |
| 1                               |
|                                 |
|                                 |
|                                 |

Preenche com o número da unidade, se o condomínio for vertical, ou com o número da casa, se horizontal

Habilitado / 🕒 Desabilitado

Minhas - consta nome e e-mail do usuário e define:

- Se reside no condomínio Morador
- Se é **Proprietário** *da unidade*
- Se é **Responsável** pela unidade

Tocar em:

Confirmar

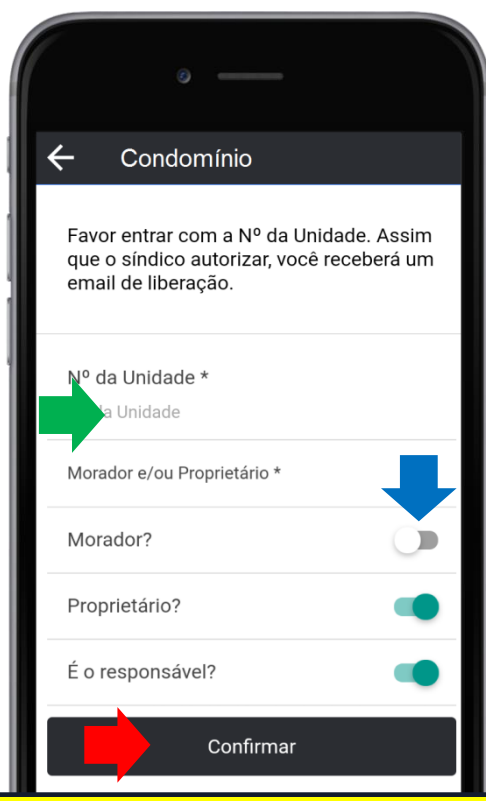

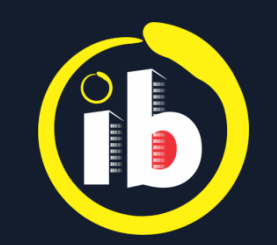

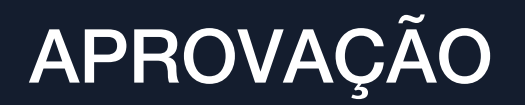

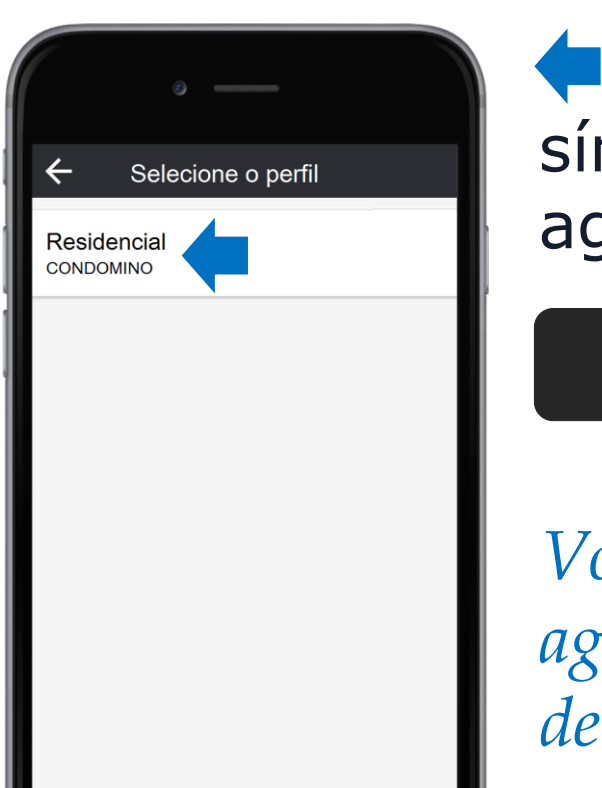

Selecionar o perfil cadastrado: se síndico, abrirá o painel; se condômino, aguardar aprovação pelo síndico

Aguardando aprovação pelo síndico

Você receberá um e-mail informando sobre o aguardo da aprovação pelo síndico e um push de notificação:

**Aprovado!** 

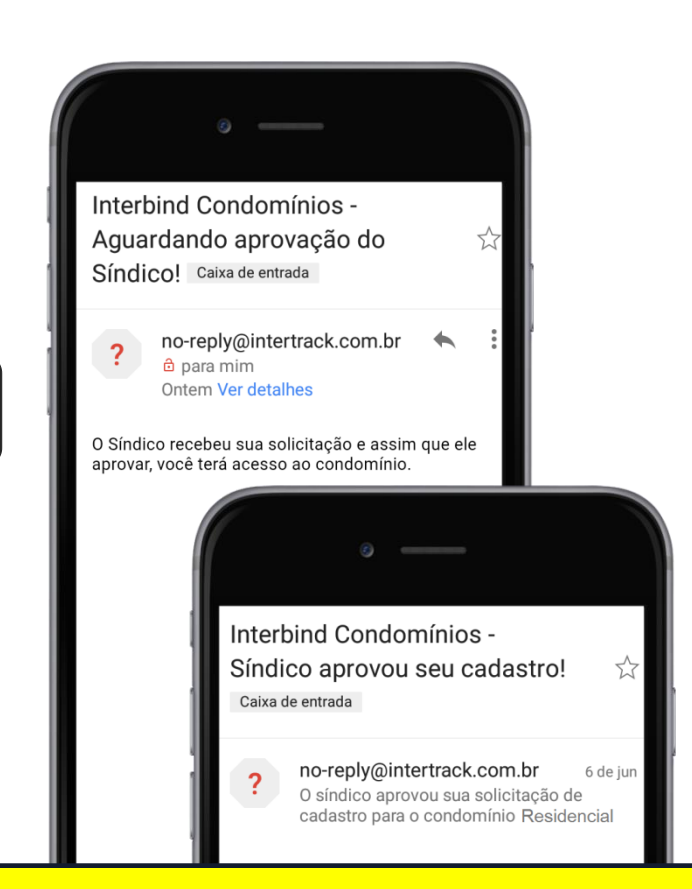

## interbind

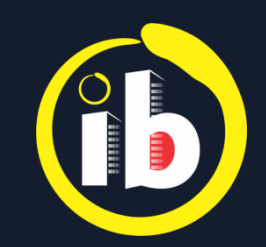

#### **PAINEL INFORMATIVO**

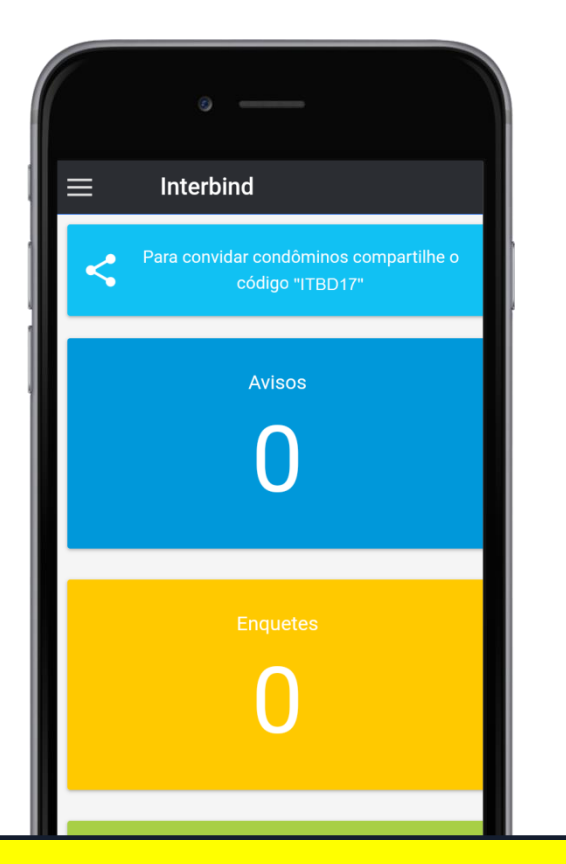

#### Abrirá o painel de boas-vindas

Os campos coloridos, contendo números de notificações de cada recurso, funcionam como atalho para a tela da funcionalidade, bastando clicar sobre o campo desejado

🕇 Tocar em: 🧮 para abrir o Menu

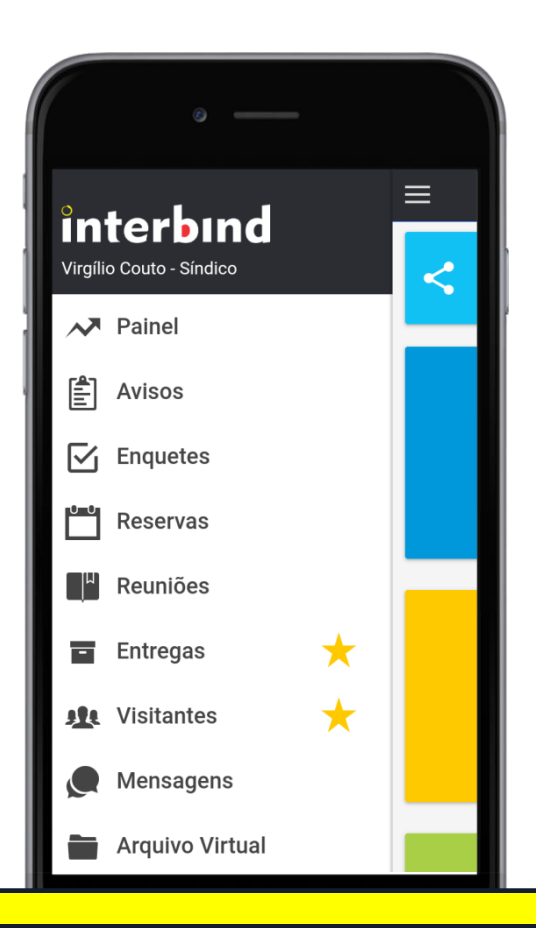

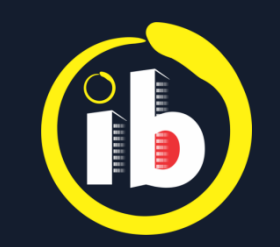

# CONFIGURAÇÕES e UTILIZAÇÃO

## *Favor consultar um dos Tutoriais no rodapé do site* **www.interbind.com.br/#tutoriais**:

- Síndico e Subsíndico ou
- Condômino

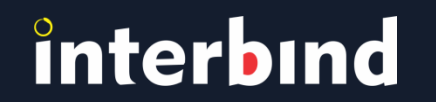

Disponível nas lojas online:

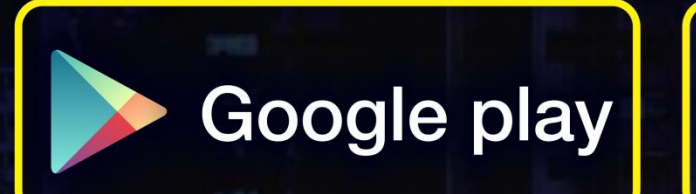

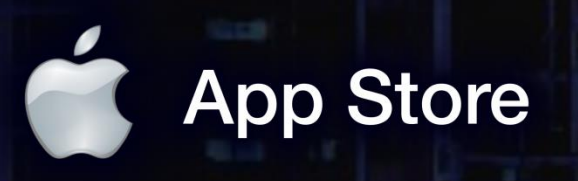

app.interbind.com.br

Versão WEB

WWW

interbind Experience

interbind.com.br

0800 291 0084

contato@interbind.com.br